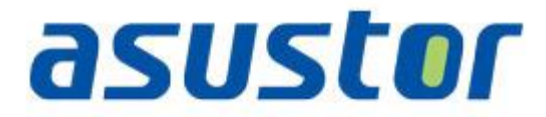

# Instalační příručka

pro NAS servery AS-604RX, 609RX

# 1. Obsah balení

Pro modely: AS-604RD, AS-604RS, AS-609RD, AS-609RS

\_\_\_\_\_

| Obsah balení                                                                  | AS-604RD/RS       |   | AS-609RD/RS |          |
|-------------------------------------------------------------------------------|-------------------|---|-------------|----------|
| NAS model                                                                     |                   |   |             |          |
| Napájecí kabel                                                                | AS-604RD AS-604RS |   | AS-609RD    | AS-609RS |
|                                                                               | 2                 | 1 | 2           | 1        |
| RJ45 síťový kabel                                                             | 2                 |   | 2           |          |
| Šroubky pro 3.5" HDD                                                          | -                 |   |             |          |
| And And And And And And And And And And                                       | 16                |   | 36          |          |
| Šroubky pro 2.5" HDD                                                          |                   |   |             |          |
| 8 8<br>9 T 6<br>0 6                                                           | 16                |   | 36          |          |
| Instalační CD                                                                 | 1                 |   | 1           |          |
| Rychlý průvodce<br>変好!!<br>Potectyour dejial asset<br>with ASUSTOR<br>BSUSTOR | - 1               |   | 1           |          |

# 2. Instalace hardwaru

Všechna data uložená na discích budou smazána a nelze je obnovit. Před inicializací systému proto doporučujeme důležitá data nejprve zálohovat.

### 2.1.Instalace pevných disků

• Stiskněte tlačítko na spodní části šuplíku.

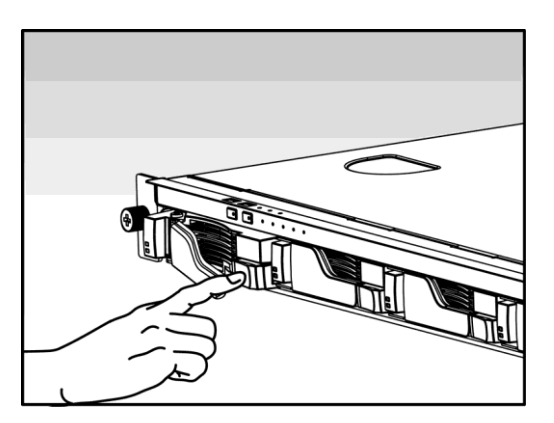

• Vytáhněte šuplík z NAS serveru.

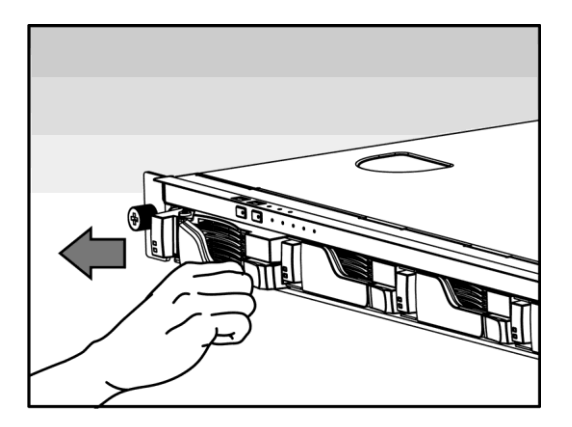

- Připevněte k šuplíku pevný disk.
  - Instalace 3.5" pevného disku: Vložte pevný disk a zajistěte jej čtveřicí šroubků.

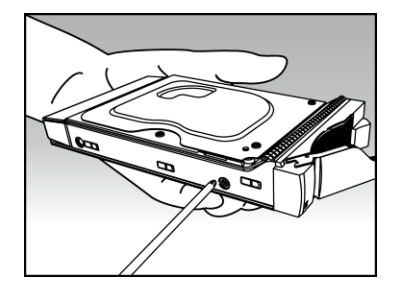

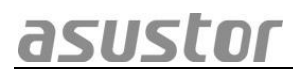

 Instalace 2.5" pevného disku a SSD: Vložte pevný disk doleva dozadu a zajistěte jej čtveřicí šroubků.

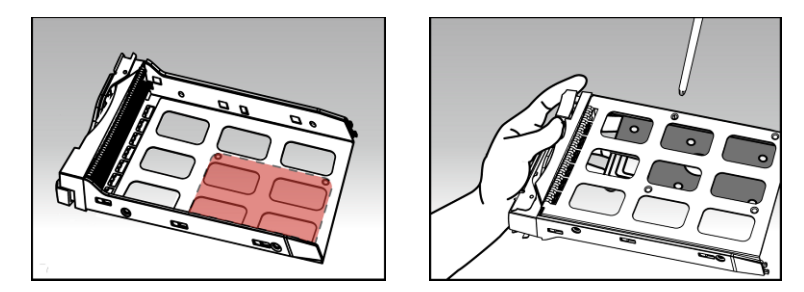

Zasuňte šuplík s instalovaným pevným diskem do své pozice s uvolněnou západkou.
Po zasunutí zajistěte západkou, měli byste slyšet cvaknutí.

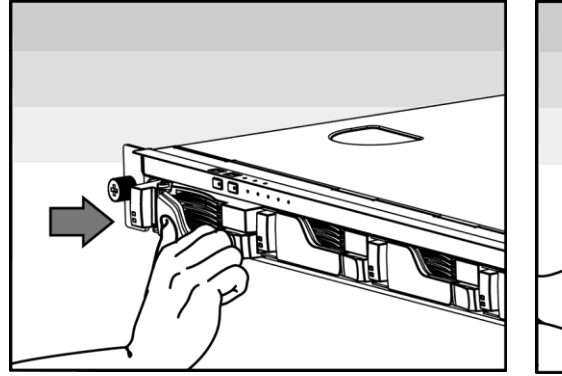

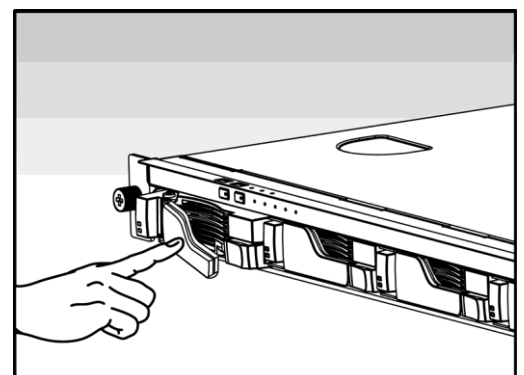

### 2.2. Napájení, připojení a první zapnutí

• Připojte NAS do elektrické sítě a druhým koncem do vstupu (ů) zdroje NAS server.

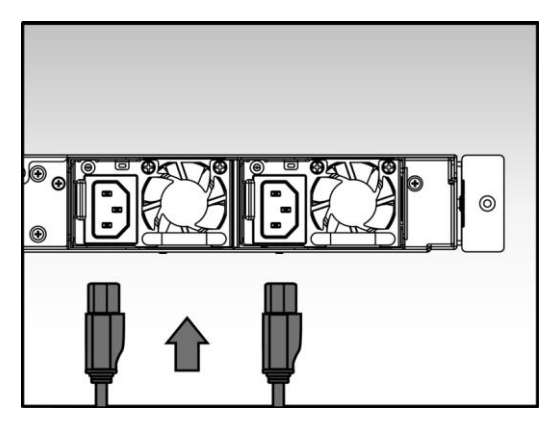

 Připojte NAS server pomocí RJ-45 kabelu (ů) do místní sítě, třeba do switche nebo routeru.

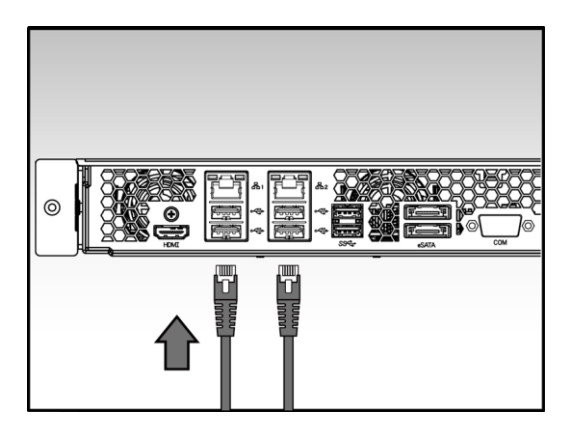

 Poté podržte po dobu 1 – 2 sekund tlačítko Power. Za chvíli se rozsvítí modrá LED dioda, což bude značit zapnutí NAS server. Dále se aktivuje zelená LED dioda indikující běh systému.

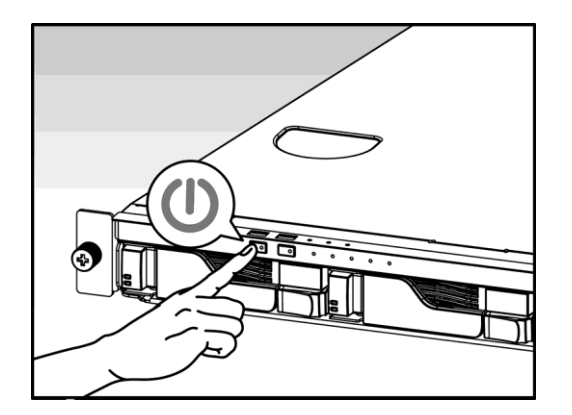

• NAS je připraven k provozu jakmile zelená LED dioda přestane blikat a začne trvale svítit. Ve stejnou chvíli uslyšíte systémové pípnutí. Instalace pevných disků a hardwarová konfigurace je tím dokončena.

## 3. Instalace softwaru

There are 2 different installation methods that you can choose from:

#### 3.1.Instalace z CD

#### 3.1.1. Windows uživatelé

• Vložte do mechaniky instalační CD. Průvodce by se měl automaticky spustit.

|         |                          | ۲     |
|---------|--------------------------|-------|
|         | Start                    |       |
|         | Quick Installation Guide |       |
|         | 🕵 User Guide             |       |
|         | Utility Tools            |       |
|         | Control Center           |       |
|         | Backup Plan              |       |
| asuscur | Download Assistant       |       |
|         | e Brow                   | se CD |

- Na Váš počítač bude instalován program ASUSTOR Control Center. Po jejím dokončení začne utilita skenovat místní síť k nalezení NAS serveru. Ten proto musí být připojen do místní počítačové sítě.
- Vyberte ze seznamu nalezený NAS server, který chcete konfigurovat .

| ^              | Initialize NAS server |                          |                          | ×                                                   |            |
|----------------|-----------------------|--------------------------|--------------------------|-----------------------------------------------------|------------|
| AS-604T-2A     | 96                    | The following server(s)  | have not been configure  | d yet. If you would like<br>list below and click OK |            |
| WalkerLee      |                       | to conligure it now, pre | sase select one norm the | list below and click OK.                            |            |
| NAS AS-604T-01 | DE C                  | Name                     | IPv4 address             | Model                                               | 2310 CPU @ |
|                |                       | AS-604R-0145             | 172.16.1.250             | AS-604R                                             |            |
| Luke-Dev3      |                       |                          |                          |                                                     |            |
| AS-602T-00     | E7                    |                          |                          |                                                     |            |
| AS-602T-00     | 28                    | •                        | m                        |                                                     |            |
|                |                       | 🔲 Do not inform me a     | bout this again          |                                                     |            |
| AS-604T-00     | 31                    |                          | C                        | 0k Cancel                                           |            |
|                |                       |                          |                          |                                                     |            |

#### 3.1.2. Mac uživatelé

• Vložte do mechaniky instalační CD a klikněte na Quick Install / Rychlá instalace.

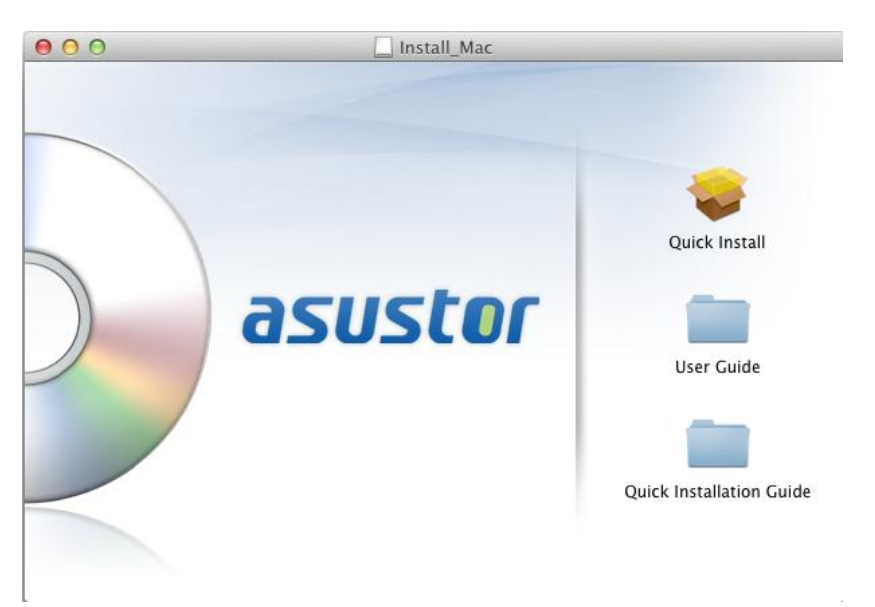

- Na Váš počítač bude instalován program ASUSTOR Control Center. Instalace proběhne automaticky. Po jejím dokončení začne utilita skenovat místní síť k nalezení NAS serveru.
- Vyberte ze seznamu nalezený NAS server, který chcete konfigurovat .

### 3.2. Webová instalace

- Pokud znáte IP adresu serveru, zadejte tuto IP adresu serveru do adresní řádky webového prohlížeče (např.: http://192.168.1.168:8000).
- Postupujte průvodcem podle instrukcí .

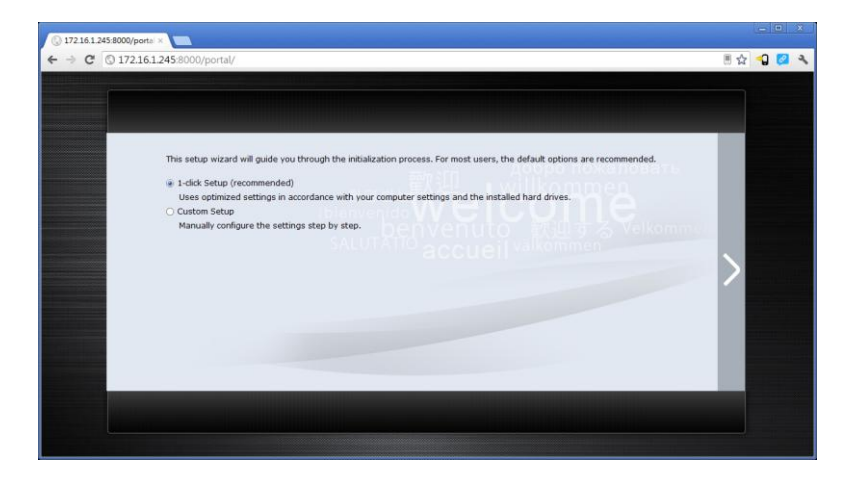

# 4. Přlohy

### 4.1.LED Indikátory

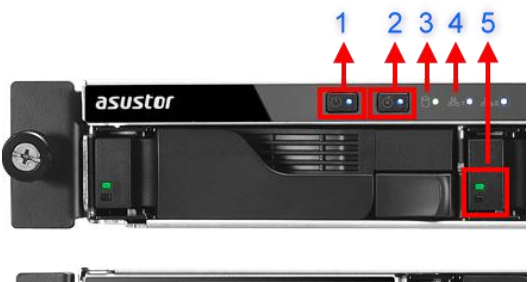

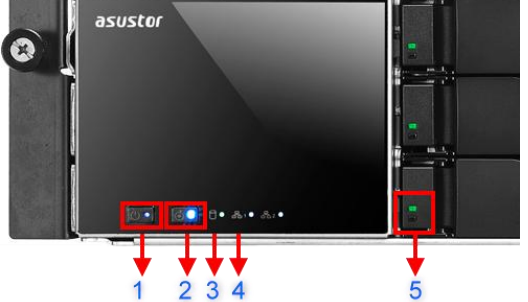

- 1. LED indikace napájení
- 2. LED indikace systému
- 3. LED indikace sítě
- 4. LED indikace USB portů
- 5. LED indikace jednotlivých pevných disků

| LED<br>Indikace | Barva    | Popis                    | Stav                    |  |
|-----------------|----------|--------------------------|-------------------------|--|
| Napájení        | Modrá    | Svítí                    | Zapnuto                 |  |
|                 |          | Bliká                    | Z režimu spánku (S3)    |  |
|                 | Oranžová | Svítí                    | Režim spánku (S3)       |  |
|                 |          | Blikne každých 10 sekund | LED Noční mód           |  |
| Inspekce        | Modrá    | Svítí                    | Aktivována LED inspekce |  |
| Stav<br>systému | Zelená   | Bliká                    | Zapíná se               |  |
|                 |          | Svítí                    | Systém naběhl           |  |
| Síť<br>品        | Modrá    | Svítí                    | Síťový port je připojen |  |
| Pevný disk      | Zelená   | Svítí                    | Pevný disk připraven    |  |
|                 |          | Bliká                    | Pevný disk pracuje      |  |
|                 | červená  | Svítí                    | Problém s pevným diskem |  |

### 4.2. Zadní panel

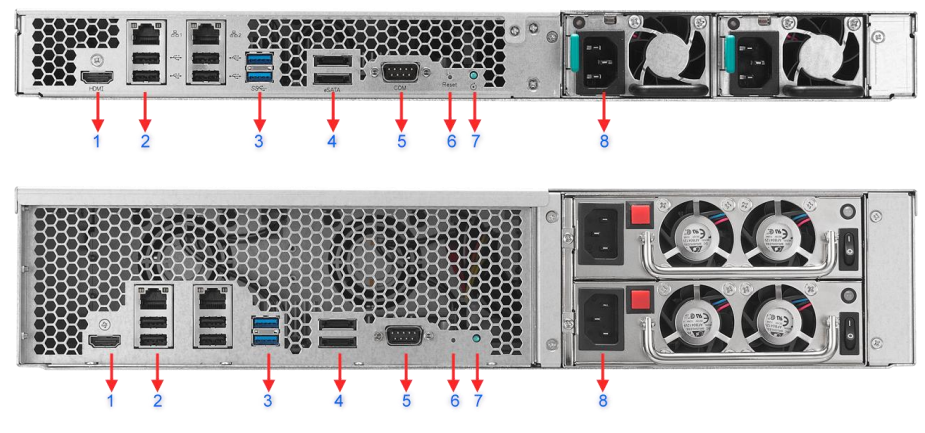

#### 1. HDMI port

- 2. RJ45 a USB 2.0 port
- 3. USB 3.0 port
- 4. eSATA port
- 5. Port konzole
- 6. Reset tlačítko
- 7. Servisní LED
- 8. Napájecí zdroj

# 4.3. Štítek

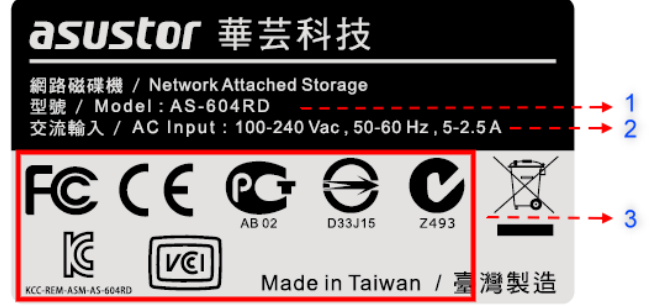

- 1. Název model
- 2. Údaje o napájení
- 3. Certifikace

# asustor

# 5. Lokální technická podpora

#### Infolinka: 800 118 629

Provozní doba po-čt 9:00 – 17:30, pá 9:00 – 16:00

#### Servisní středisko

ConQuest entertainment a. s

Hloubětínská 11

198 00 Praha 9

+420 284 000 111

Provozní doba po-pá 9:00 – 17:00